## **Ros Cert update**

You need to know where the ROS certificate is saved before proceeding.

If unsure you can download it again from the ROS website.

## **Download From ROS**

On the ROS sign in page click on the "Manage My Certificates"

| January 2019.          | SI/USC/LPT from 28th |
|------------------------|----------------------|
| 1.Select Certificate   |                      |
| ROS_Demo_Cert          | •                    |
| Manage My Certificates |                      |
|                        | P                    |
| Change password        | Reset Login          |
|                        |                      |

When the next screen loads Click on the circular arrow.

| hage my ceruncates                                                                                       |                                 |                       |
|----------------------------------------------------------------------------------------------------|---------------------------------|-----------------------|
| Load Certificates:                                                                                       |                                 |                       |
| You must load the latest version of yo                                                                   | our certificate: CLICK HERE FOR | HELP                  |
| Choose Certificate                                                                                       | Choose File No                  | file chosen           |
| Enter Password                                                                                           |                                 | P                     |
|                                                                                                    |                                 |                       |
| <ul> <li>Return to Login</li> <li>Certificates already loaded in th</li> </ul>                           | Load                            | Certificate           |
| <ul> <li>Return to Login</li> <li>Certificates already loaded in th</li> <li>Certificate Name</li> </ul> | Load<br>is browser:<br>Save     | Certificate<br>Remove |

And then click save on the next window.

Different web browsers download differently but they should download to the downloads folder.

From the downloads folder you will be able to copy and paste it to your ROS folder.

## Load certificate in Payroll

From the main screen click on "Settings"

In settings it is the Revenue Registration section on the "Company Information" tab that needs to be updated.

The employer Registered number should already be filled in (Agent Tain if an agent also).

To load the ROS Cert, click on the folder '

| Employer Registration –<br>Employer Registered<br>Number<br>Agent TAIN |                                 | G.C.D Code<br>Employer<br>Unit No |
|------------------------------------------------------------------------|---------------------------------|-----------------------------------|
| ROS Certificate<br>File                                                | C\Ros\Ros Certs\examplecert.p12 | <u>é</u>                          |
| Certificate Expiry                                                     |                                 | Check Connectivity                |

A window like below should open. You need to select Computer or This PC then select the C drive it will have the letter C in brackets like so (C:) in example below it is Windows7\_OS but this can be anything so look for the C

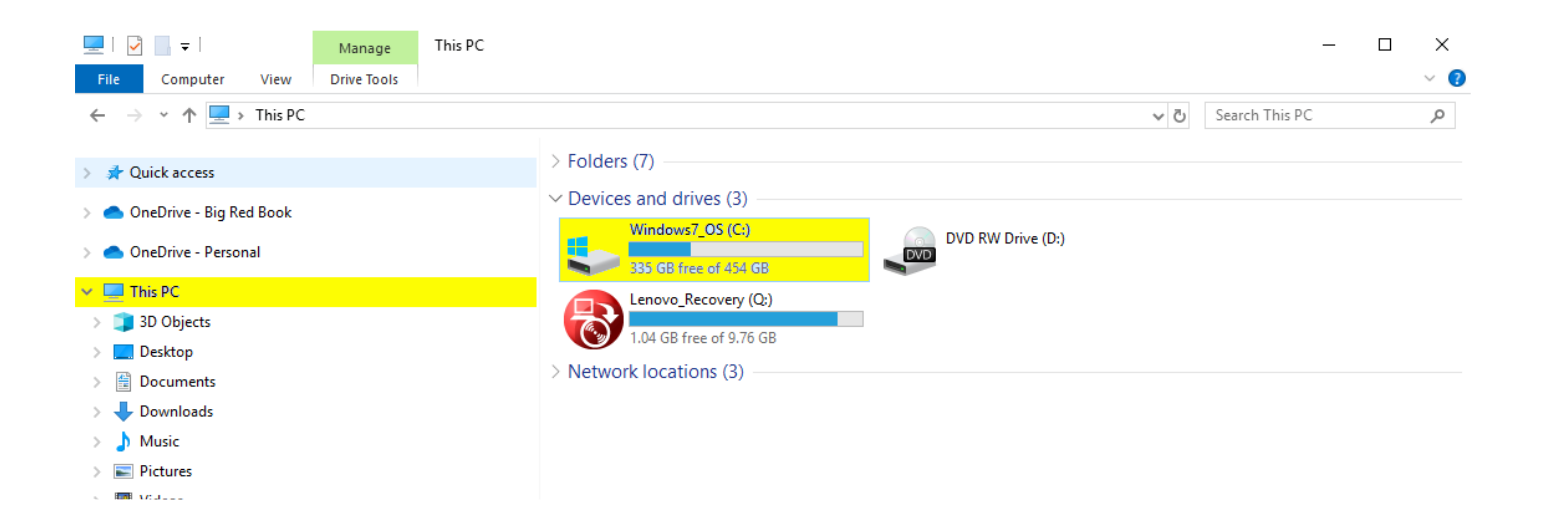

Open your (C:) Drive you should then find a folder called ROS and from there you should be able to see your ROS Cert. Highlight it and click Open.

If there is isn't one there you can create one by

You can then click on "Check Connectivity" to test connection to ROS.

| Revenue Registration -        |                     |                     |
|-------------------------------|---------------------|---------------------|
| Employer Registered<br>Number | 8005227EH           | G.C.D Code          |
| Agent TAIN                    |                     | Employer<br>Unit No |
| ROS Certificate<br>File       | "C:\Ros\Ros Certs\" | <u>8</u>            |
| Certificate Expiry            |                     | Check Connectivity  |

It will pop up window requesting your password for your ROS Cert

| 🚂 ROS Digital Certificate    |                 | — | × |
|------------------------------|-----------------|---|---|
| ROS Digital Certificate File |                 |   |   |
| Password                     | Show Password   |   |   |
|                              |                 |   |   |
|                              | 🗙 Cancel 🗸 Open |   |   |

You will get a confirmation window with "Connection Check Successful"